## TUTORIAL per elezione a distanza dei rappresentanti dei genitori

Le operazioni elettorali si svolgeranno dalle ore 12:00 alle ore 13:00 di martedì 27 ottobre

 Per poter esprimere la propria preferenza è necessario effettuare l'accesso a Google Suite for Education utilizzando l'account di uno dei figli iscritti a questo istituto (es. <u>carlo.rossi@istitutocomprensivodecurtis.edu.it</u>) utilizzato per la didattica a distanza

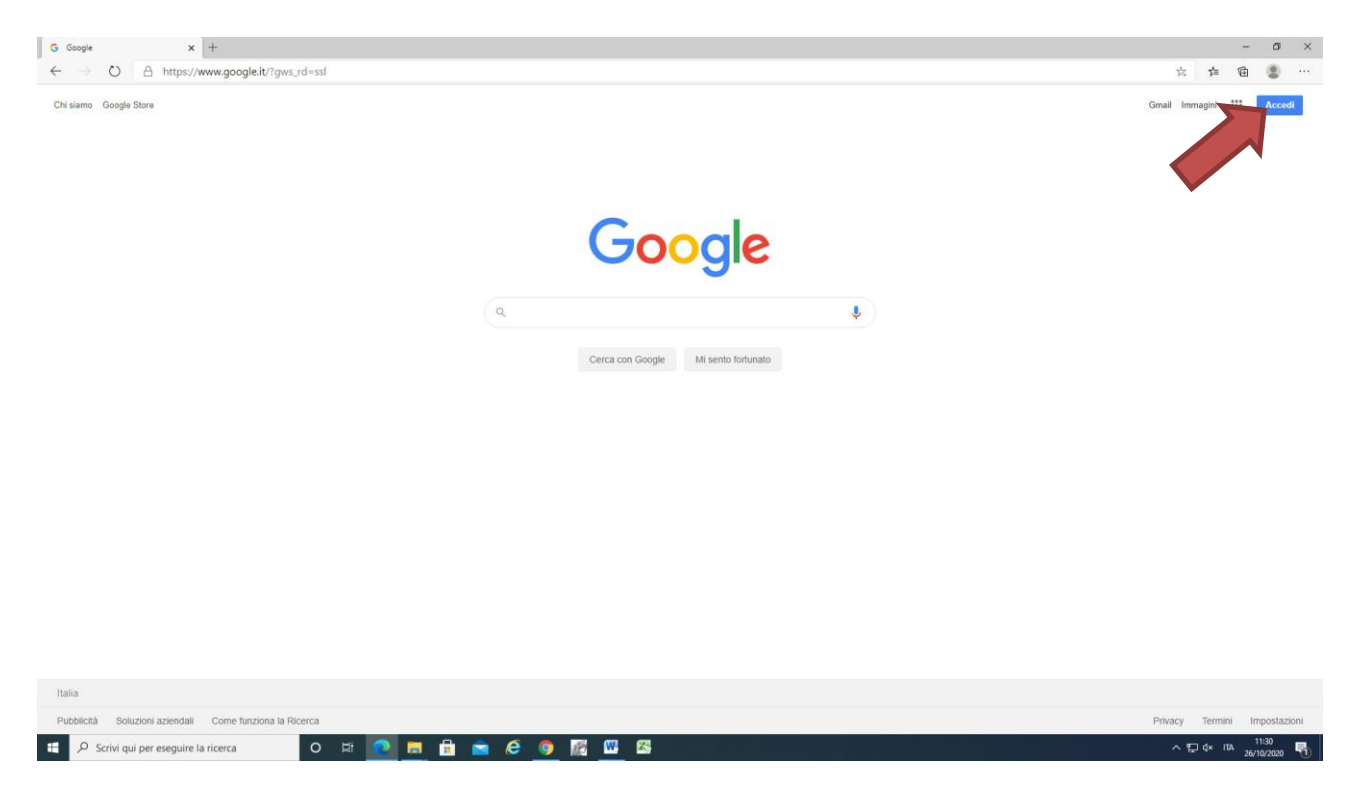

2) Digitare il nome dell'account, cliccare su "Avanti", digitare la password e cliccare di nuovo su "Avanti"

| G            | Accedi - Account | t Google | * x +                                                                                                    | - | Ø | $\times$ |
|--------------|------------------|----------|----------------------------------------------------------------------------------------------------|---|---|----------|
| $\leftarrow$ | $\rightarrow$ O  | A        | https://accounts.google.com/ServiceLogin/identifier?hl=it&passive=true&continue=https%3A%2F%2Fwow.google.it%2F%3Fgws_rd%3Dssl&ec=GAZAAQ&flowName=GliWebSignIn&flowEntry=AddSession 🗴 🗚 | 面 | ۲ |          |

| Goog                                                                 | le                                                 |                         |         |
|----------------------------------------------------------------------|----------------------------------------------------|-------------------------|---------|
| Acce                                                                 | di                                                 |                         |         |
| Utilizza il tuo Acc                                                  | ount Googl                                         | e                       |         |
| Indirizzo email o numero di telefon<br>carlo.rossi@istitutocompr     | ensivodecu                                         | rtis.it                 |         |
| Non ricordi l'indirizzo email?                                       |                                                    |                         |         |
| Non si tratta del tuo computer? I<br>navigazione privata per acceder | Utilizza una fii<br>e. <mark>Ulteriori in</mark> l | nestra di<br>formazioni |         |
| Crea un account                                                      |                                                    | Avanti                  |         |
|                                                                      |                                                    |                         |         |
| -                                                                    | Guida                                              | Privacy                 | Termini |

3) Una volta effettuato l'accesso aprire la pagina del sito web <u>http://www.istitutocomprensivodecurtis.edu.it/avvisi-e-circolari-alunni-e-genitori/item/1237-</u> <u>elezioni-telematiche-dei-rappresentanti-dei-genitori-nei-consigli-di-classe,-interclasse-ed-</u> <u>intersezione.html</u> e cliccare sul codice riservato all'ordine di scuola di interesse

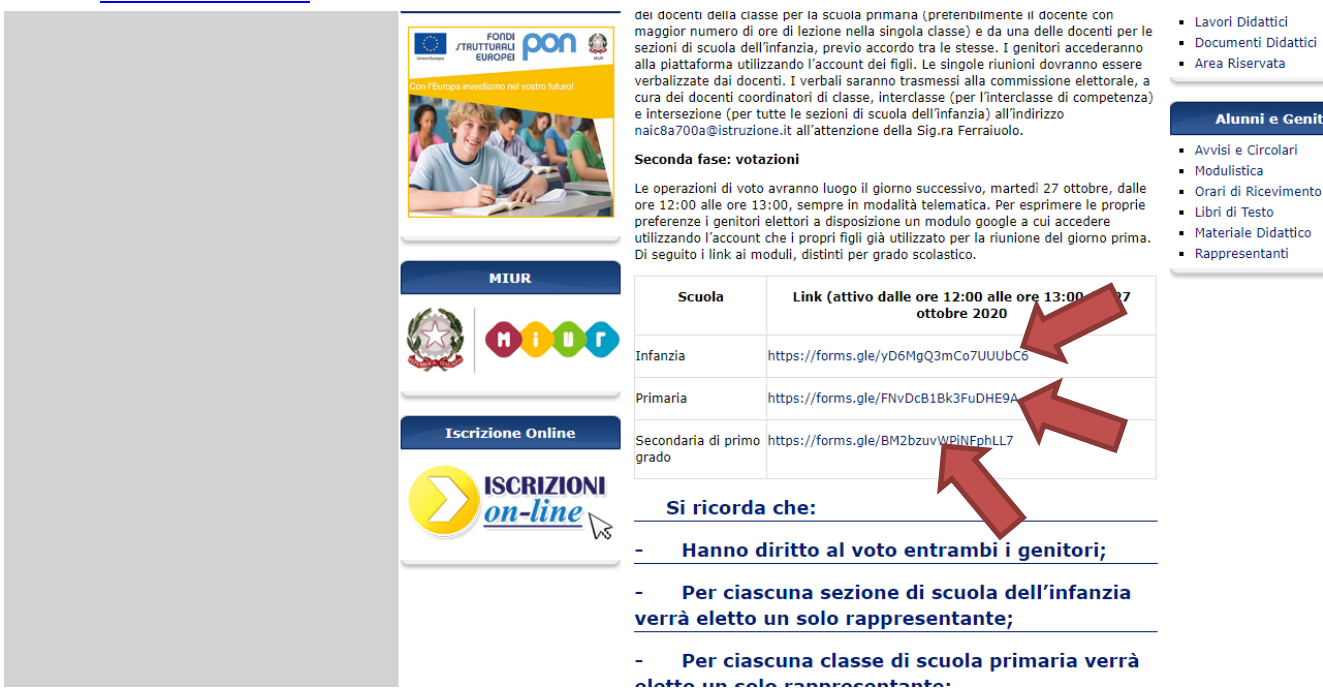

Scuola dell'Infanzia https://forms.gle/yD6MgQ3mCo7UUUbC6

Scuola Primaria https://forms.gle/FNvDcB1Bk3FuDHE9A

Scuola secondaria di primo grado https://forms.gle/BM2bzuvWPiNFphLL7

4) Si aprirà il modulo di votazione (quello nell'esempio è per la scuola primaria);

| Elezione dei rappresentanti dei genitori<br>nei consigli di interclasse<br>La votazione è totalmente anonima. Si raccomanda di compilare con molta attenzione il<br>modulo poiché possibile inditare uno soltanto. Clascun genitore può esprimere una sola<br>preferenza scrivendo nell'apposito spazio il cognome ed il nome dei candidato votato.<br>"Campo obbligatorio |  |  |
|----------------------------------------------------------------------------------------------------|--|--|
|                                                                                                    |  |  |
| Voto genitore 1<br>La tua risposta                                                                                                    |  |  |
| Voro genitore 2<br>La tua risposta                                                                                                    |  |  |
| <b>Invia</b><br>on inviare mai le passivord tramite Moduli Google.<br>Questo moduo è stato creato all'interno di Istituto comprensivo de curtis. <u>Seposis una violazione</u>                                                                                                    |  |  |

## 5) Dal menu a tendina si dovrà indicare la classe di appartenenza

La votazione è totalmente anonima. Si raccomanda di compilare con molta modulo poiché è possibile inoltrarne uno soltanto. Ciascun genitore può es preferenza scrivendo nell'apposito spazio il cognome ed il nome del candid \*Campo obbligatorio Selezionare la classe di appartenenza \* Scegli Voto genitore 1 La tua risposta

6) Una volta scelta la classe il primo genitore/tutore procede a scrivere nell'apposito spazio il nome del candidato prescelto

| La votazione e totalmente anonima. Si raccomanda di compilare con molta attenzio<br>modulo poiché è possibile inoltrarne uno soltanto. Ciascun genitore può esprimere i<br>preferenza scrivendo nell'apposito spazio il cognome ed il nome del candidato votal |
|----------------------------------------------------------------------------------------------------|
| *Campo obbligatorio                                                                                                    |
| Selezionare la classe di appartenenza *                                                                                                    |
| 3 A 🗸                                                                                                    |
|                                                                                                    |
| Voto genitore 1                                                                                                    |
| Mario Bianchi                                                                                                    |
| Voro genitore 2                                                                                                    |
| La tua risposta                                                                                                    |
| Invia                                                                                                    |
| Non inviare mai le password tramite Moduli Google.                                                                                                    |

7) Dopo che il primo genitore ha espresso la propria preferenza, il secondo genitore procede a scrivere nell'apposito spazio il nome del candidato prescelto

|   | modulo poiché è possibile inoltrarne uno soltanto. Ciascun genitore p<br>preferenza scrivendo nell'apposito spazio il cognome ed il nome del c |
|---|----------------------------------------------------------------------------------------------------|
|   | *Campo obbligatorio                                                                                                    |
|   | Selezionare la classe di appartenenza *                                                                                                    |
|   | 3 A 👻                                                                                                    |
|   |                                                                                                    |
|   | Voto genitore 1                                                                                                    |
|   | Mario Bianchi                                                                                                    |
|   |                                                                                                    |
|   | Voto genitore 2                                                                                                    |
|   | Giovanni Verdi                                                                                                    |
|   |                                                                                                    |
|   | Invia                                                                                                    |
| I | Non inviare mai le password tramite Moduli Google.                                                                                             |
|   | Questo modulo è stato creato all'interno di Istituto comprensivo de curtis. <u>Se</u>                                                          |

## ATTENZIONE!

SOLO per la scuola secondaria di primo grado il modulo di votazione è predisposto acciocché ciascun genitore possa esprimere due preferenze anziché una soltanto.

8) Dopo aver espresso le preferenze cliccare su "Invia"

| Mario Bianchi                                                    |
|------------------------------------------------------------------|
|                                                                  |
| Voto genitore 2                                                  |
| Giovanni Verdi                                                   |
| Invia<br>Non inviare many ssword tramite Moduli Google.          |
| Questo nodulo è stato creato all'interno di Istituto comprensivo |
| Google Moduli                                                    |

9) L'operazione di voto è conclusa

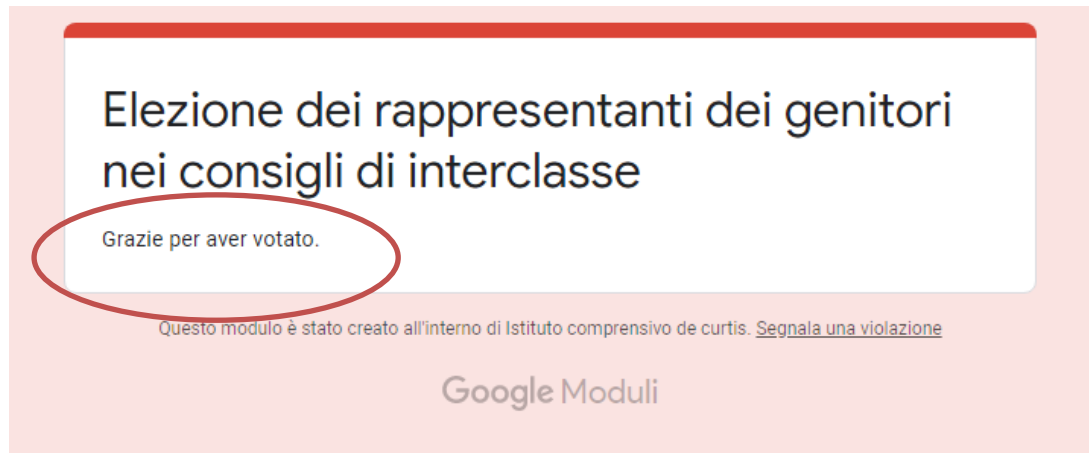

Si ricorda che:

- Hanno diritto al voto entrambi i genitori;
- Per ciascuna sezione di scuola dell'infanzia verrà eletto un solo rappresentante;
- Per ciascuna classe di scuola primaria verrà eletto un solo rappresentante;
- Per ciascuna classe di <u>scuola secondaria di primo grado</u> verranno eletti <u>fino a quattro</u> <u>rappresentanti</u>;
- Ogni genitore di scuola dell'infanzia e primaria esprime una sola preferenza;
- Ogni genitore di scuola secondaria di primo grado esprime fino a due preferenze;
- Chi ha più figli in più classi o sezioni vota per ciascuna di esse;